# **MaxPrep Instructions & Requirements**

# **Track and Field**

**Creating Rosters** 

Verifying Qualifier Results

Completing Division & State Championship Declarations

### **Accessing MaxPreps for the First Time**

If you are a new coach, please email MaxPreps/AIA rep Alisa Dancer adancer@maxpreps.com with your school & sport to get access to your team page. If you already have a MaxPreps account, login with your email address and password at MaxPreps.com.

Next, click user icon in the upper right corner and click on your school name. That will take you to your coach admin page.

**Due Date: February 14** 

Although this presentation uses Swim and Dive, it applies to Track and Field too!

#### Rosters

- To enter your roster click on the user icon at the top right of any MaxPreps page after you are logged in. Then click on your school name.
- Once in your coach admin, click on "Roster" (as highlighted in the picture below) in the menu bar. You can enter your roster manually or copy last year's roster which will advance everyone one year and remove last year's seniors. Then you will only need to add new roster members.
- Please note- the way a name is entered into MaxPreps is how it will show up on the MaxPreps performance lists and in all documents related to the state championship.
- It is VITAL that your roster names are entered exactly how you & your athletes want them displayed.
- It is also VITAL that your MaxPreps roster names match your rosters in your Hy-tek Team Manager database if you use Hy-tek for qualifier entries throughout the season.
- Hyphenate multiple last names and/or remove spaces

| Xavier Colle<br>Varsity<br>Phoenix, AZ                                    | ge Prep Gators<br><b>Girls Swimm</b> i<br><sup>24 Followers</sup> | ing                                 | ☆ Follow Public                            |                 | 2023-24     | Overall<br>0-0 | Sectio<br>0-0 (1 | n<br>st)                    |
|---------------------------------------------------------------------------|-------------------------------------------------------------------|-------------------------------------|--------------------------------------------|-----------------|-------------|----------------|------------------|-----------------------------|
| 2024-25 V. Swimming $\sim$                                                | Dashboard Schedule F                                              | Roster More ~                       |                                            |                 |             |                |                  |                             |
|                                                                           | You are in                                                        | Admin View. Want to pre             | view your public page? <u>View As F</u>    | ublic           |             |                |                  |                             |
| Roster Snapshot                                                           |                                                                   |                                     |                                            |                 |             |                |                  |                             |
| Athletes                                                                  |                                                                   |                                     | Staff >                                    |                 |             |                |                  |                             |
|                                                                           | <b>2</b><br>Athletes                                              |                                     | Glen Coy (Head Coach)                      |                 |             |                | Last             | Admin Login<br>Oct 27, 2023 |
| Team Photo Uploaded<br>Athlete Photos Uploaded<br>Athletes With Jersey #s |                                                                   | <u>Upload Photo</u> 소<br>0/2<br>0/2 | David Smithers (Assistant Coa              | ch)             |             |                |                  |                             |
| Manage Roster                                                             |                                                                   |                                     |                                            |                 |             |                |                  | 8:                          |
|                                                                           |                                                                   | Do you have a team                  | photo? Upload it <u>here</u>               |                 |             |                |                  |                             |
| Athletes (2) Staff (2)                                                    |                                                                   |                                     |                                            |                 |             |                |                  |                             |
| = Sort/Filter                                                             |                                                                   |                                     |                                            |                 |             | Quic           | k Add / Edit     | + Add                       |
| # Athlete 🕤                                                               |                                                                   |                                     |                                            | Grade           | POS         | HT W           | T Stats          |                             |
| Erin Coy                                                                  |                                                                   |                                     |                                            | Fr.             |             |                | ~                | 0                           |
| Susie Swimmer                                                             |                                                                   |                                     |                                            | Fr.             |             |                | ~                | 0                           |
| Save time managing your tea                                               | ım                                                                |                                     |                                            |                 |             |                |                  |                             |
| Quick Add<br>Add your roster and edit Athlete deta<br>Quick Add           | ils all in one place.                                             |                                     | Upload CSV<br>Upload your roster in CSV fo | ermat and we'll | do the rest | for you.       |                  |                             |

#### **Due Date: February 14**

#### **Meets & Schedules**

- DO NOT enter any meets into MaxPreps!
- The only meets & results that will end up being listed in MaxPreps are approved qualifiers.
- Qualifier meets will be added into the system by MaxPeps/AIA Staff.
- Qualifier results will be uploaded by qualifier meet hosts and/or MaxPreps/AIA staff.
- You should NEVER add any sort of meet or results to the MaxPreps system!
- Errors in qualifier results must be presented to the meet host & Mary Wimmer within 48 hours of the conclusion of the meet, so it is vital that you check your team's results ASAP after the conclusion of the meet.

## **State Championship Declarations (1 of 6)**

While logged into your coach admin page, click on the "Get Started" in the "AIA STATE Declarations" box:

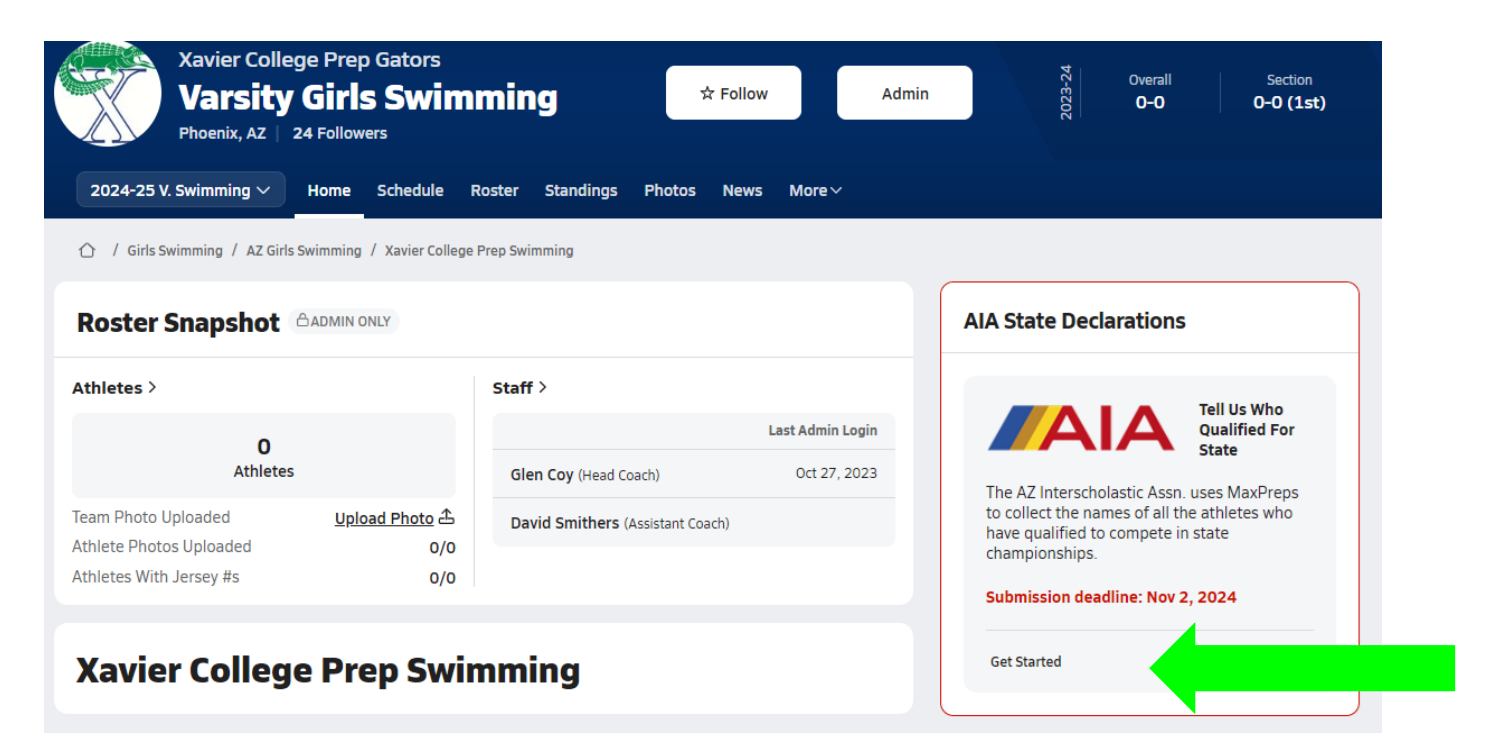

#### **State Championship Declarations (2 of 6)**

From this Screen, you can start making your state entry declarations by clicking on the green pencil buttons next to each event:

| st designate your qualifying a<br>y will run a report after the de<br>ar/grade. If any athletes are r | Incluin is using water-reps to conect the names of an animeters with nave quantee to compete in<br>thieles between 6/11 8:00 AM and 11/2 3:01 PM (PST). You do not need to send your selectio<br>addine has passed. Please double check your Roster View tab and ensure all nominated a<br>nissing a grade, please update it on your roster. | ns to the association office;<br>thletes have a class                                                                                                    |
|----------------------------------------------------------------------------------------------------|----------------------------------------------------------------------------------------------------|----------------------------------------------------------------------------------------------------|
|                                                                                                    | Т                                                                                                    | eam Participation                                                                                                    |
| Manage Declarations R                                                                                 | oster View                                                                                                    | Menu *                                                                                                    |
| Diving Events                                                                                         | Declared Athletes                                                                                                    | Add/Edit                                                                                                    |
| One-Meter                                                                                             |                                                                                                    |                                                                                                    |
| Three-Meter                                                                                           |                                                                                                    | ×                                                                                                    |
| Platform 5-Meter                                                                                      |                                                                                                    | ×                                                                                                    |
| Platform 7.5-Meter                                                                                    |                                                                                                    | ×                                                                                                    |
| Platform 10-Meter                                                                                     |                                                                                                    | ×                                                                                                    |
| Swimming Events                                                                                       | Declared Athletes                                                                                                    | Add/Edit                                                                                                    |
| 200 Medley Relay                                                                                      |                                                                                                    |                                                                                                    |
| 200 Free                                                                                              |                                                                                                    |                                                                                                    |
| 200 Individual Medley                                                                                 |                                                                                                    |                                                                                                    |
| 50 Free                                                                                               |                                                                                                    |                                                                                                    |
| 100 Fly                                                                                               |                                                                                                    |                                                                                                    |
| 100 Free                                                                                              |                                                                                                    |                                                                                                    |
| 500 Free                                                                                              |                                                                                                    | ×                                                                                                    |
| 200 Free Relay                                                                                        |                                                                                                    | <ul> <li>Image: A second second s</li></ul> |
| 100 Back                                                                                              |                                                                                                    | 1                                                                                                    |
| 100 Breast                                                                                            |                                                                                                    |                                                                                                    |
| 400 Eres Dalau                                                                                        |                                                                                                    |                                                                                                    |

<sup>m</sup> This time has been converted to yards from a meet that was swam in meters. <sup>X</sup> State Association has not included this event.

### **State Championship Declarations (3 of 6)**

When you click the green pencil button, this screen will pop up & you will be able to select the eligible athletes that you want to enter into the event. Once you have selected the athletes of your choice, click save.

| 0 Free Declarations                                                               |                                                                        |                                   |
|-----------------------------------------------------------------------------------|------------------------------------------------------------------------|-----------------------------------|
| The state is restricting declaration<br>meet.<br>Note: Please select no more thar | ns to athletes who have a time of 00:2<br>n 4 athletes for this event. | 6.65 or less in a state qualifier |
| Aaliyah Minkin                                                                    | Corbin Smiley                                                          | Natalie Royce                     |
| Adriana Lauterborn                                                                | Ellie Desmond                                                          | ✓ Noelle Elrod (00:26.48)         |
| Ashley Gilchrist                                                                  | Emily Horst                                                            | Olivia Edelstein                  |
| Audrey McEwen (00:25.54)                                                          | Emma Ferguson                                                          | Payton Farley                     |
| Audrey Schaub                                                                     | Genevieve George                                                       | Raleigh Kaul                      |
| Ava Gill                                                                          | Ginger Mago                                                            | Sophia Sweatlock ( 00:27.73 )     |
| Barbra Kukowski                                                                   | Jai Kemper ( 00:27.90 )                                                | *                                 |
| Bella Guerra (00:27.70)                                                           | Krista Tymkiw                                                          | Sophia Villanueva                 |
| Briella Whallon                                                                   | Lola Lysak (00:26.25)*                                                 | Sophie Dumanski                   |
| Brooke Person (00:27.04)                                                          | Malena Lebedeff                                                        | Stella Vinokur                    |
| Carter Cook                                                                       | Mava Superfon                                                          | Victoria Larson (00:25.89)        |

Cancel

Save

\* Denotes Relay Split Time

#### **State Championship Declarations (4 of 6)**

You are now be taken back to the page where all events are listed.

When you go back to this screen, any athlete properly selected will show up for that event.

If they are not listed when you go back to this screen, you have not properly declared them into the event!

#### **Manage Qualifying Athletes** The Arizona Interscholastic Association is using MaxPreps to collect the names of all athletes who have gualified to compete in state championships. You must designate your qualifying athletes between 6/9 8:39 AM and 6/14 3:00 PM (PST). You do not need to send your selections to the association office; they will run a report after the deadline has passed. Please double check your Roster View tab and ensure all nominated athletes have a class year/grade. If any athletes are missing a grade, please update it on your roster The state has set a limit to the number of events per athlete. Please select no more than 5 event(s) per athlete. Manage Declarations Roster View Menu Add/Edi Diving Events Declared Athletes One-Meter Maya Superfon (401.30) Three-Meter х Platform 5-Meter х Platform 7.5-Meter х Platform 10-Meter х Add/Edit rimming Events **Declared Athletes** 200 Medley Relay Team Alternates 1A. Audrey McEwen 1. Genevieve George (01:51.53) 2. Adriana Lauterborn (01:51.53) 2A. Aaliyah Minkin 3. Carter Cook (01:51.53) 3A. Krista Tymkiw 4. Victoria Larson (01:51.53 4A. Raleigh Kaul 200 Free Audrey McEwen (02:02.52) Emma Ferguson (02:00.65) Malena Lebedeff (02:06.16) 200 Individual Medley Aaliyah Minkin (02:20.37) Adriana Lauterborn (02:19.73) Krista Tymkiw (02:23.54 50 Free Lola Lysak (00:26.25)\* Noelle Elrod (00:26.48) Victoria Larson (00:25.89

#### **State Championship Declarations (5 of 6)**

Once you have done this for all events, you can review your entries in "Roster View" as well. If you print from this screen on a computer as your final verification, make sure that your printout includes a timestamp. This can be done in the Print Option section of your print screen on most browsers (choose to include headers & footers).

|                                                                                                    |                                                                                                    | Print                  | 2 sheets of paper                       |
|----------------------------------------------------------------------------------------------------|----------------------------------------------------------------------------------------------------|------------------------|-----------------------------------------|
| admin view ~                                                                                                | Xerier College Prop Catters<br>4710 N. STR J., Phonein, AZ 85012                                                                                                    | More settings          | ^                                       |
|                                                                                                    | Girls Vansity Swimming Fall 23-24 ∨<br>Dwarall 0↔0 Section 0↔0                                                                                                    | Paper size             | Letter 👻                                |
| Manage Qual                                                                                                 | ifying Athletes                                                                                                    | Pages per sheet        | 1                                       |
| The Arizona Interscholastic Asso<br>must designate your qualifying a<br>will run a report after the deadlin | cation is using MaxPreps to collect the names of all althetes who have qualified to compete in state championships. You<br>hinks belower 69 E139 AM and 614 300 PM (PBT) You do not need to send your selections to the association officer, they<br>have passed. Please double check your before Yieve Lab and ensure all nonimized athletes have a categories yarafigrade. If | rages per sneet        |                                         |
| any athletes are missing a grade<br>The state has set a limit to the n                                      | , please update it on your roster.<br>Imber of events per athlete. Please select no more than 5 event(s) per athlete.                                                                                                    | Margins                | Default 💌                               |
| Manage Declarations Ro                                                                                      | star View                                                                                                    | Quality                |                                         |
| Athlete                                                                                                    | Declared Events                                                                                                    | Quality                | ouu api                                 |
| Aaliyah Minkin (9)                                                                                          | 100 Beau ( 01000)<br>200 Feas Reav, 101 Tam<br>200 Individual Modey (122337)<br>200 Modey (1924) - Altmate                                                                                                    | Scale                  | Default                                 |
| Adriana Lauterborn (10)                                                                                     | 100 Bead (#0.633)<br>200 File Roly - Alteroida (014.154)<br>400 File Roly - 15 Taon (004.55)<br>200 Incidual Maday (0219.7)<br>200 Modiy Roly - 16 Taon (101.53)                                                                                                    | Two-sided              | <ul> <li>Print on both sides</li> </ul> |
| Ashley Gilchrist (9)                                                                                        |                                                                                                    |                        |                                         |
| Audrey McEwen (10)                                                                                          | 109 Pea (105.85)<br>200 Pea (101.87)<br>200 Pea (101.87)<br>200 Pea Raby - Alamata (10.41.84)<br>400 Pea Raby - 15 Tahm (10.45.6)<br>200 Modily Raby - Ananta                                                                                                    |                        | [☐] Flip on long edge ▼                 |
| Audrey Schaub (12)                                                                                          |                                                                                                    | Options                | Headers and footers                     |
| Ava Gill (12)                                                                                               | 100 Broast (01:11:52)                                                                                                    |                        |                                         |
| Barbra Kukowski (9)                                                                                         |                                                                                                    |                        | Background graphics                     |
| Bella Guerra (12)                                                                                           |                                                                                                    |                        |                                         |
| Briella Whallon (9)                                                                                         |                                                                                                    |                        |                                         |
| Brooke Person (12)                                                                                          |                                                                                                    |                        |                                         |
| Carter Cook (11)                                                                                            | 100 Fly (0.01.00)<br>400 Flow Roby - Altornate<br>200 Medice Relay - 141 Team (0.15.153)                                                                                                    | Print using system dia | alog (Ctrl+Shift+P)                     |
| Corbin Smiley (10)                                                                                          |                                                                                                    |                        |                                         |
| Ellie Desmond (No grade)                                                                                    |                                                                                                    |                        |                                         |

## **State Championship Declarations (6 of 6)**

- You are limited to a maximum of 4 athletes per individual event.
- An athlete may only be entered into 4 events, relay alternates do not count as an event.
- You should list as many relay alternates as possible (up to 4).
- When making your selections, if you do not see a time that you believe should be available, contact Mary Wimmer. There is NO guarantee that errors found after the 48 hour window will be revised in time for the declaration deadline.